## **Paying Fees**

1) After logging in, at top of the page you will see an icon for "Store". To pay the contest fees click on this icon.

| NHD Region 8                                                                                                    | - Cincinnati Museum Cente | r Regional Contest OHIO |  |  |  |
|----------------------------------------------------------------------------------------------------|---------------------------|-------------------------|--|--|--|
| 🗰 Home 👂 Conte 🔹 🏦 Store 👔 🛔 Awesome -                                                                                                 |                           |                         |  |  |  |
| Welcome to the Reg. A Community Museum Center Regional Contest                                                                         |                           |                         |  |  |  |
| General Student's Main Teacher's Main Judge's Main Volunteer                                                                           |                           |                         |  |  |  |
| Account Created                                                                                                    | I Waivers Accepted        | Invoice Created         |  |  |  |
|                                                                                                    |                           |                         |  |  |  |
| Welcome Ohio Region 8 Students!                                                                                                    |                           |                         |  |  |  |
| We're so glad that you've decided to participate in History Day this year. Before you get started there are 6 things you need to know. |                           |                         |  |  |  |
| 1) Your teacher must be registered before you can do your part. Please check with your teacher before continuing.                      |                           |                         |  |  |  |

2) You are on the available merchandise page. DO NOT CLICK "Add to Cart". You already have a pending payment associated with your account. Click on the tab "Order History".

|                                                     | Regi                                                                | on 8 - C             | Cincinnati Mus                 | eum Center I | Regional Cor | ntest  |          | OHIO<br>HISTORY DAY |
|-----------------------------------------------------|---------------------------------------------------------------------|----------------------|--------------------------------|--------------|--------------|--------|----------|---------------------|
| w≹ Home                                             | Contest + 🛛 🚔 Fees & I                                              | Merchandise          |                                |              |              | 🕈 Help | 👤 Test 🗸 |                     |
| A Merchandise                                       | o 🕤 Order History                                                   | THE Checkout         | & Pay<br>Contest's Merchandise |              |              |        |          |                     |
| Student R<br>Your registr<br>you can pa<br>Add To C | egistration<br>ration fees are due. If you w<br>y them now.<br>Cart | \$10.00<br>culd like |                                |              |              |        |          |                     |

3) Here you can see that you already ordered the registration fee and its waiting to be paid. Click on your "Order Id"

| NHD<br>RATIONAL<br>HISTORY DWE | Regi                   | on 8 - Cincinnati Museun                 | n Center Regional Contes | t OHIO              |
|--------------------------------|------------------------|------------------------------------------|--------------------------|---------------------|
| 🖶 Home 💡 Contest - 👔           | C Store                |                                          | 🖞 Help                   | Awesome +           |
| Archandise                     | Order History          | ₩ Checkout & Pay                         |                          |                     |
| Total: \$ 10.00                | <                      | Order Id: 8eef91be-e540-403d-8753-87cac  | 78e9543                  | 1/2/2019 3:10:39 PM |
| A Pending Order:               | This order is still pe | nding, please send payment with invoice. |                          |                     |
| Item                           |                        | Quantity                                 | Cost                     | Line Total          |
| Registation Fee                |                        | 1                                        | \$ 10.00                 | \$ 10.00            |

4) This is your invoice. If you wish to pay by chec this invoice out. The several ways to cap image and print it o you can submit it w check. One way to d and Microsoft Offic click on the icon in upper right hand co (varies depending o you're using) to acc print button.

Add-ons

Options 🖌 Customize...

Print... Q Find in This Page...

Open File...

Save Page As...

lf2-45b1-a III\ Library

ati Museum 50 West Cou Ctrl+Shift+A

Ctrl+0

Ctrl+S

Ctrl+F

| o <b>pay by check</b> print                                          | E Pay Now B Delete Molice                          |                                   |                     |                                                                       |
|----------------------------------------------------------------------|----------------------------------------------------|-----------------------------------|---------------------|-----------------------------------------------------------------------|
| oice out. There are                                                  | - ANN - SE                                         |                                   |                     |                                                                       |
| I ways to capture this                                               | la Invoice                                         |                                   |                     |                                                                       |
| and print it out so<br>n submit it with your<br>One way to do it (PC | Region 8 - Cincinna                                | ti Museum Center Regional Contest | 8eef91be-e540-403d- | Invoice: 13567<br>-8753-87cac78e9543                                  |
| icrosoft Office) is to                                               | Bill To:                                           |                                   |                     | Attn: Chantal Hayes                                                   |
| n the icon in the                                                    | Awesome Student                                    |                                   | Cincinnati Museu    | m Center Mailing Address<br>1301 Western Ave<br>Cincinnati, OH, 45203 |
| right hand corner                                                    | , OH,                                              |                                   |                     | https://oh-rcmcrc.nhd.org                                             |
| depending on what using) to access the                               | Chayes@cincymuseum.org                             |                                   |                     |                                                                       |
| utton.                                                               | Product                                            | Quantity                          | Cost                | Line Total                                                            |
|                                                                      | Registration Fee                                   | 1                                 | \$ 10.00            | \$ 10.00                                                              |
| ₩ 🖸 🗎                                                                | Coupons                                            |                                   |                     |                                                                       |
| C Sign in to Sync Open ment                                          |                                                    |                                   | Total:              | \$ 10.00                                                              |
| New Window Ctrl+N                                                    | You must send a supp of this invoice with your put | prank.                            |                     |                                                                       |
| New Private Window Ctrl+Shift+P                                      |                                                    |                                   |                     |                                                                       |
| Restore Previous Session                                             |                                                    |                                   |                     |                                                                       |
| Zoom – 100% + 2 <sup>7</sup>                                         |                                                    |                                   |                     |                                                                       |
| Edit 🕺 🕒 🖨                                                           |                                                    |                                   |                     |                                                                       |
| 10% Library A                                                        |                                                    |                                   |                     |                                                                       |

| 5) If you wish to <b>pay by</b><br><u>credit card</u> click on the green<br>button "Pay Now". This will<br>generate a pop up window | Pay Now                                              |                                                                                                    |
|----------------------------------------------------------------------------------------------------|------------------------------------------------------|----------------------------------------------------------------------------------------------------|
| where you enter your credit<br>card information. The name<br>and phone number should be                                             | Region 8 - Cincinnati Museum Center Regional Contest | Invoice: 13567<br>8eef91be-e540-403d-8753-87cac78e9543                                                                                    |
| the student.                                                                                                    | Bill To:<br>Awesome Student<br>, OH,                 | Attn: Chantal Hayes<br>Cincinnati Museum Center Mailing Address<br>1301 Western Ave<br>Cincinnati, OH, 45203<br>https://oh-rcmcrc.nhd.org |
| Pay Now                                                                                                    | × .                                                  | Cost         Line Total           \$ 10.00         \$ 10.00                                                                               |
| Invoice Total: \$ 10<br>Name: Fi                                                                                                    | .00 rst Name                                         | Total: \$ 10.00                                                                                                    |
| Cradit or Dobit Cords                                                                                                    | e5-                                                  |                                                                                                    |
|                                                                                                    | Pay Now                                              |                                                                                                    |